# Kurzanleitung "Fächer-/Bereichswahl im Webportal" für den Masterstudiengang Wirtschaftsingenieurwesen (Schwerpunkt Energietechnik/Informationstechnik), PO 2017/18

Sie legen über den folgenden Menüpunkt Ihre Wahl fest: Studium -> Fächer- / Bereichswahl.

| Universität Hamb<br>DER FORSCHUNG I DER LEMEE I DER BILD | urg                                                                        |                   | STINE<br>Das Studien-Infonez     |
|----------------------------------------------------------|----------------------------------------------------------------------------|-------------------|----------------------------------|
| UHH > STINE - Das Studieninfo                            | netz                                                                       |                   | Mobile Version Kommunikation 눝 💆 |
| Startseite Termine Nachric                               |                                                                            |                   |                                  |
|                                                          |                                                                            |                   | English Abmelden                 |
| Veranstallungen                                          |                                                                            |                   |                                  |
| Anmeldung zu Veranstaltungen                             | Name: Haw - Studienbüro Hwi-Wiing TESTSTUDENT am: 06.03.2018 um: 22:56 Uhr |                   |                                  |
| Öffentliche Veranstaltungen                              | Anmeldung zu Modulen und Veranstaltungen                                   |                   |                                  |
| Status meiner Anmeldungen                                | Anneldung zu wodulen und veranstattungen                                   |                   |                                  |
| Modulliste                                               | Weitere Studien                                                            |                   |                                  |
| Veranstaltungsliste                                      | Studium: Wirtschaftsingenieurwesen (M.Sc.)                                 | V 😋 Aktualisieren |                                  |
| Fächer-/Bereichswahl                                     |                                                                            |                   |                                  |
| Prüfungen                                                | Wirtschaftsingenieurwesen (M.Sc.) >                                        |                   |                                  |
| Anmeldung zu Prüfungen                                   | Integrations bereich Wittech affange chaffange                             |                   |                                  |
| Meine Prüfungen                                          | Ingenieurwissenschaftlicher Schwerpunkt                                    |                   |                                  |
| Leistungskonto                                           | Freier Wahlbereich Masterarbeit                                            |                   |                                  |
| Teilleistungen                                           | Zusätzliche Leistungen                                                     |                   |                                  |
| Prüfungsergebnisse                                       |                                                                            | R                 |                                  |
| Studiumsverwaltung                                       |                                                                            |                   |                                  |
| Anträge                                                  |                                                                            |                   |                                  |
| Prüfungs- und Studienordnungen                           |                                                                            |                   |                                  |
| Dokumente                                                |                                                                            |                   |                                  |
| Supportanfrage                                           |                                                                            |                   |                                  |
|                                                          |                                                                            |                   |                                  |
|                                                          |                                                                            |                   |                                  |
|                                                          |                                                                            |                   |                                  |

Der Link Fächer-/Bereichswahl öffnet die Webseite Wahlbereiche.

### Wahlbereiche

Studium Wirtschaftsingenieurwesen (M.Sc.) für Haw - Studienbüro Hwi-Wiing TESTSTUDENT

| Studium und Semester auswählen                                                                         |                                     |               |  |  |  |
|----------------------------------------------------------------------------------------------------|-------------------------------------|---------------|--|--|--|
| Studium: Wirtschaftsingenieurwesen (M.Sc.)                                                             | Semester: SoSe 18 🗸 💽 Aktualisieren |               |  |  |  |
| Nebenfächer und Schwerpunkte wählen                                                                    |                                     |               |  |  |  |
| Ingenieurwissenschaftlicher Schwerpunkt (1)                                                            |                                     |               |  |  |  |
| Energietechnik/Informationstechnik                                                                     |                                     | Ausgewählt 🗹  |  |  |  |
| Wahlpflichtbereich Ausweisung des Schwerpunktbereiches (12.02.18 - 30.03.20) (Wählbar: 1) zu wählen: 1 |                                     | Fähler wählen |  |  |  |
| Es wurde noch keine Wahl getroffen!                                                                    |                                     | '\            |  |  |  |
|                                                                                                    |                                     |               |  |  |  |

Vor der Wahl lesen Sie bitte die Informationen zu jedem Schwerpunktbereich.

#### Fächer wählen

Studium Wirtschaftsingenieurwesen (M.Sc.) für Haw - Studienbüro Hwi-Wiing TESTSTUDENT

|                                                                                                    |        | Schließen 📑 Speichern |
|----------------------------------------------------------------------------------------------------|--------|-----------------------|
| Wahlpflichtbereich Ausweisung des Schwerpunktbereiches (12.02.18 - 30.03.20) (Wählbar: 1) zu wählen: 1 |        |                       |
| Schwerpunktbereich Energietechnik                                                                      | 📑 Info |                       |
| Schwerpunktbereich Energietechnik/Informationstechnik                                                  | 📑 Info |                       |
| Schwerpunktbereich Informationstechnik                                                                 | 📑 Info |                       |

## Ein Beispiel:

Profile Server Server

Nachdem ein Bereich gewählt wurde (Kontrollkästchen aktivieren + Speichern), erhalten Sie eine Aufforderung die Wahl mit der Eingabe einer iTAN zu bestätigen:

Fächer wählen

| Studium Wirtschaftsingenieurwesen (M.Sc.) für Haw - Studienbüro Hwi-Wiing TESTSTUDENT                  |        |                         |
|----------------------------------------------------------------------------------------------------|--------|-------------------------|
|                                                                                                    |        |                         |
|                                                                                                    |        | 📑 Schließen 📑 Speichern |
| Wahlpflichtbereich Ausweisung des Schwerpunktbereiches (12.02.18 - 30.03.20) (Wählbar: 1) zu wählen: 0 |        |                         |
| Schwerpunktbereich Energietechnik                                                                      | 📑 Info |                         |
| Schwerpunktbereich Energietechnik/Informationstechnik                                                  | 🔁 Info |                         |
| Schwerpunktbereich Informationstechnik                                                                 | 📑 Info |                         |

Schließen

Abschicken

 $\checkmark$ 

#### Fächer wählen

Studium Wirtschaftsingenieurwesen (M.Sc.) für Haw - Studienbüro Hwi-Wiing TESTSTUDENT

## Studiem Wirtschartsingenieur/Wesen (M. Sc.) für Halv - Studienburo Hwi-Wiing TESIS IUDEN I Hinweis: Bib eställigen Sie ihre Fächerwahl durch die Eingabe einer iTAN am Ende der Liste ! Wahlpflichtbereich Ausweisung des Schwerpunktbereiches (12. Feb. 2018 - 30. Mär. 2020) (Wählbar: 1) zu wählen: 0 Schwerpunktbereich Energietechnik Schwerpunktbereich Energietechnik Info Schwerpunktbereich Informationstechnik Info Beställigen

Bitte geben Sie von Ihrem iTAN-Block die iTAN mit der folgenden Nummer ein: 47 466142

# Die Webseite "Wahlbereiche" zeigt nun den gewählten Bereich an:

## Wahlbereiche

|                                | Studium Wirtschaftsingenieurwesen (M.Sc.) für Haw - Studienbüro Hwi-Wiing TESTSTUDENT                  |               |  |  |  |
|--------------------------------|----------------------------------------------------------------------------------------------------|---------------|--|--|--|
| Studium und Semester auswählen |                                                                                                    |               |  |  |  |
|                                | Studium: Wirtschaftsingenieurwesen (M.Sc.) 🗸 Semester: SoSe 18 🗸 💽 Attualisieren                       |               |  |  |  |
|                                | Nebenfächer und Schwerpunkte wählen                                                                    |               |  |  |  |
|                                | Ingenieurwissenschaftlicher Schwerpunkt ( 1)                                                           |               |  |  |  |
|                                | Energietechnik/Informationstechnik                                                                     | Ausgewählt 🗹  |  |  |  |
|                                | Wahlpflichtbereich Ausweisung des Schwerpunktbereiches (12.02.18 - 30.03.20) (Wählbar: 1) zu wählen: 0 | Fächer wählen |  |  |  |
|                                | Schwerpunkbereich Energietechnik                                                                       | Ausgewählt 🗹  |  |  |  |
|                                |                                                                                                    |               |  |  |  |

Sobald das ausgefüllte Formular abgeschickt wurde, ist – während der Anmeldephasen – eine Anmeldung zu Angeboten des gewählten Bereichs möglich.

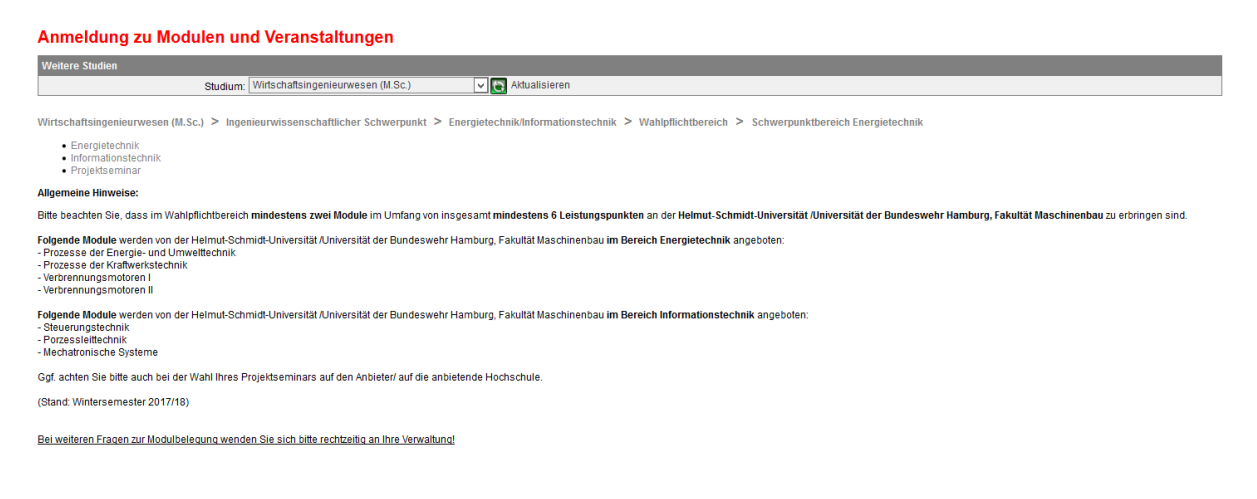